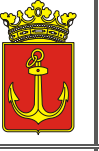

1041 Budapest, István út 14. 231-3101 igazgatasi.oszt@ujpest.hu Hivatali ügyfélkapu elérhetőség: IVKERPMH, KRID: 701127129 Budapest Főváros IV. kerület Újpest Önkormányzat **POLGÁRMESTERI HIVATALA** 

IGAZGATÁSI OSZTÁLY

#### KITÖLTÉSI ÚTMUTATÓ az "Anyakönyvi kivonat kiállítási kérelem" űrlaphoz a 429/2017. (XII.20.) Kormányrendelet alapján

**Tisztelt Ügyfelünk!** Az Önkormányzati ASP rendszernek köszönhetően Ön kényelmesen, áttekinthetően, elektronikus úton, akár otthonából is intézheti hivatali ügyeit.

Az önkormányzati ASP rendszert igénybe vevő települések az E-önkormányzat portálon keresztül biztosítják ügyfeleik számára az elektronikus ügyintézéshez szükséges szolgáltatásokat. A portál működéséről itt olvashatnak részletesen: <u>https://ohp-20.asp.lgov.hu/tajekoztato</u>

Az oldal megtekintéséhez böngészőprogram (például Internet Explorer, Google Chrome, Mozilla Firefox, stb.) és internet hozzáférés szükséges.

Az ügyindítás tulajdonképpen egy elektronikus "iForm" típusú űrlap benyújtását jelenti, ami az ügyféli adatokkal előtöltésre kerül.

<u>A kérelem beküldésre</u> több lehetőség közül is választhatnak:

- 1) online űrlapkitöltéssel és beküldéssel (az ügyfél azonosítását igényli),
- 2) online űrlapkitöltéssel és rendszeren kívüli beküldéssel (azonosítás, bejelentkezés nélkül is elérhető a szolgáltatás): kinyomtatás után személyes benyújtással vagy postai beküldéssel. Mindkét benyújtás esetén kötelező a kérelem aláírása.

A kitöltött kérelem személyesen a Polgármesteri Hivatal Ügyfélszolgálatán (1042 Budapest, István út 15.) nyújtható be az Ügyfélszolgálat ügyfélfogadási idejében (nem szükséges időpontot foglalni): hétfő: 8:00 – 18:00, kedd: 8:00 – 16:00, szerda: 8:00 – 17:00, csütörtök: 8:00 – 16:00, péntek: 8:00 – 13:00.

Amennyiben az anyakönyvi kivonatot postai úton igényelik és azt nem személyesen veszik át az anyakönyvvezetőnél, az ügyfél-azonosítás hiánya miatt azt kizárólag az igénylő bejelentett lakó- vagy tartózkodási helyére címezve, könyvelt postai küldeményként lehet feladni.

A szolgáltatás azonosítás, bejelentkezés nélküli használata esetén az ÜGYINDÍTÁS szolgáltatást csökkentett funkcionalitással, *űrlapbeküldési lehetőség nélkül* érheti el.

Amennyiben nem az anyakönyvi bejegyzésben szereplő személy igényli az anyakönyvi kivonatot (vagyis az adatigénylő nem saját adatára vonatkozóan kéri a kivonat kiállítását), a kiállítási kérelemnek tartalmaznia kell és a kérelem benyújtásakor szükség esetén igazolni kell, hogy az anyakönyvi kivonatban szereplő személlyel milyen rokoni vagy jogi kapcsolatban áll a kivonat kiállítását kérelmező személy. Rokoni, hozzátartozói kapcsolat igazolására születési anyakönyvi kivonat fogadható el, jogi kapcsolat igazolására a jogalapot igazoló okiratot (bírósági, közjegyzői, hagyatéki irat, tulajdoni lap stb.) kell bemutatni. Az igazoló okiratok csatolmányként való feltöltése kötelező.

Anyakönyvi kivonat kiállítását meghatalmazott személy is kérheti. Amennyiben meghatalmazott jár el, úgy közokiratba vagy teljes bizonyító erejű magánokiratba foglalt (két

tanú aláírásával ellátott) eredeti meghatalmazás szükséges. A meghatalmazás csatolmányként való feltöltése kötelező.

#### A Portál használata

Az önkormányzati ASP rendszer E-önkormányzat portál az alábbi weboldalon érhető el: <u>https://ohp-20.asp.lgov.hu/nyitolap</u>

#### A nyitólap:

|                                                                                                    | ie 🖈 🖪 👗                                                  |
|----------------------------------------------------------------------------------------------------|-----------------------------------------------------------|
| E-ÖNKORMÁNYZAT PORTÁL<br>Az E-önkormányzat portál az önkormányzati ASP-<br>rendszerben az elektronikus önkormányzati<br>ugyintézés helyszíne.<br>Az online ugyintézés zsűkséges a Központi                                                                                                    | J)<br>portál szerepkörváltás<br>ennakadások<br>köszönjük. |
| Azonositási Ugynokon (KAU) keresztuli azonosítás. A<br>KAU az alábbi elektronikus azonosítási<br>szolgáltatásokat bitorisítja:<br>- Úgyfélkapus azonosítás (Úgyfélkapu)<br>- Reszleges Kódú Telefons Azonosítás (RKTA)<br>- Elektronikus személyazonosító (gazolvány<br>(elszemély):<br>Nem természetes személy nevében torténő<br>úgyintézés esetén az eljáró személynek KAU-<br>azonosítással kell bejelertkeznie. |                                                           |
| A KAU-s azonssitárol szoló tajékoztatást a KAU<br>portálján és a szolgáltató oldalán tekinheti meg.<br>E-önkormányzat portálra nem kell regisztrálnia.<br>Ehő látogatáskor, a BEJELENTKZÉS gomb<br>megnyomásával, KAU-azonosítás és az Átalános<br>Szolgáltatási Feltételek (ASZP) elfogadása után<br>használhatja a portál szolgáltatásait.                                                                         |                                                           |
| UGVINTÉZÉS BEJELENTKEZÉSSEL<br>Bejelentkezés nélkül megnyithatja, kitöltheti és<br>elmentheti az ürlapot, de a beküldés nem                                                                                                    | SZECHENY                                                  |

Az Önkormányzati Hivatali Portál a fenti nyitólappal indul. (Elfordulhat, hogy a nagyobb felbontású képernyőn a bejelentkezés gomb csak akkor lesz látható, ha használja a jobb oldali gördítő sávot) Első alkalommal történő bejelentkezés alkalmával kérjük, hagyja jóvá a regisztrációt az ÁSZF elfogadásával, mert csak ez után tud tovább lépni!

A bejelentkezés gomb átirányít a KAÜ-s azonosításhoz, ahol választható az ügyfélkapun keresztüli belépés, vagy az elektronikus személyigazolvánnyal való belépés, vagy a telefonos azonosítással történő belépés. Az egyes bejelentkezési lehetőségek tekintetében a "segítség" menüpont nyújt tájékoztatást.

Sikeres bejelentkezést követően az oldal visszairányít, az Önkormányzati Hivatali Portálra. Sikeres viszontazonosítás után érhető el az **Ügyindítás,** Adóegyenleg lekérdezés, Adóbevallási információk, valamint az Ügykövetés menüpont.

| Ø | SAJÁT NÉVEN (MAGÁNSZEMÉLYKÉ<br>ELJÁRVA               | NT) SZOLGÁLTATÁS                                                                                                    | ОК                                                                                      |                                                                                          |
|---|------------------------------------------------------|----------------------------------------------------------------------------------------------------|-----------------------------------------------------------------------------------------|------------------------------------------------------------------------------------------|
| * | <b>***</b> *                                         | Válasszon az alábbi szolgáltatások                                                                                                    | közül!<br>További információ 🗸                                                          |                                                                                          |
| 0 | BUDAPEST FŐVÁROS IV.KERÜLET<br>ÚJPEST ÖNKORMÁNYZATA  | Elektronikus űrlap kitöltésével<br>és beküldésével ügyet indíthat                                                                                                    | A szolgáltatás használatával<br>lehetősége van az Ön, vagy az                           | A szolgáltatás használatával<br>lehetősége nyílik arra, hogy a                           |
|   | ÖNKORMÁNYZAT KERESŐ                                  | a kiválasztott településnél.<br>Indítsa el a szolgáltatást, majd<br>válassza ki az ümríoust                                                                                  | Ön által képviselt adózó helyi<br>adószámla kivonatának<br>lekérdezésére a kiválasztott | kiválasztott önkormányzathoz<br>benyújtott és már feldolgozásra<br>került adóbevallásait |
| I | SZEREPKÖRVÁLTÁS                                      | amelyet intézni szeretne. Az<br>űrlap elektronikus beküldése<br>elektronikus azonosítást<br>követően lehetséges!                                                             | önkormányzati adóhatóságnál.                                                            | lekérdezze.                                                                              |
|   | KIJELENTKEZÉS 09:32                                  | ŬGYINDÍTÁS                                                                                                    | ADÓEGYENLEG LEKÉRDEZÉS                                                                  | ADÓBEVALLÁSI INFORMÁCIÓK                                                                 |
|   | HELYI ADÓZÁS<br>E-FIZETÉS<br>TÁJÉKOZTATÓ A PORTÁLRÓL | <ul> <li>A szolgáltatás használatával</li> <li>elektronikus úton teljesítheti a<br/>kiválasztott önkormányzatnál<br/>adó- és illetékfizetési<br/>kötelezettségét.</li> </ul> |                                                                                         |                                                                                          |

A továbbiakban az ÜGYINDÍTÁS menüpontot szükséges kiválasztani. Ezen belül:

## ÁGAZAT:→ Anyakönyvi ügyek

|                             | Reielentkezett felbasználákánt az önkermányzat                                                           | tolios ügyindítási folyamata olárbotő az Ön számára                                                                                                    |
|-----------------------------|----------------------------------------------------------------------------------------------------|----------------------------------------------------------------------------------------------------|
|                             | Megnyithatja, kitöltheti és beküldheti az űriapot a<br>vagy képviselőként cég, intézmény, egyéni vállalk | teljes ognitalisa nojvantata elerneto az Oli Szanaraa.<br>az Ön által már kiválasztott önkormányzathoz. Saját nevében,<br>iozó, illetve más természetes személy nevében is eljárhat. |
| BUDAPEST FŐVÁROS IV.KERÜLET | Tova                                                                                                    | bbi mormacio V                                                                                                    |
| UJPEST ONKORMANYZATA        | ŰRLAP KERESŐ                                                                                             |                                                                                                    |
| ÖNKORMÁNYZAT KERESŐ         |                                                                                                    |                                                                                                    |
| SAJÁT ÖNKORMÁNYZATOK        |                                                                                                    |                                                                                                    |
| SZEREPKÖRVÁLTÁS             | ÁGAZAT                                                                                                   | ÜGYTÍPUS                                                                                                    |
|                             | Minden ágazat                                                                                            | <ul> <li>Minden ügytípus v</li> </ul>                                                                                                    |
| KIJELENTKEZÉS 09:25 •       | Minden ágazat<br>Adóügy<br>Általános vagy egyéb igazgatási ügyek                                         |                                                                                                    |
| ÜGYINDÍTÁS, ŰRLAPOK +       | Anyakönyvi ügyek<br>Hagyatèk<br>Ipar-kereskedelem                                                        |                                                                                                    |
| HELYI ADÓZÁS +              | Szocialis                                                                                                |                                                                                                    |
|                             |                                                                                                    |                                                                                                    |

# ÜGYTÍPUS: →Kivonat

| SAJÁT NÉVEN (MAGÁNSZEMÉLYKÉNT)<br>ELJÁRVA | ÜGYINDÍTÁS                                                                                                    |
|-------------------------------------------|----------------------------------------------------------------------------------------------------|
|                                           | Bejelentkezett felhasználóként az önkormányzat teljes ügyindítási folyamata elérhető az Ön számára.<br>Megnyithatja, kitöltheti és beküldheti az űrlapot az Ön által már kiválasztott önkormányzathoz. Saját nevében,<br>vagy képviselőként cég, intézmény, egyéni vállalkozó, illetve más természetes személy nevében is eljárhat.<br>További információ v |
| ÚJPEST ÖNKORMÁNYZATA                      | ŰRLAP KERESŐ                                                                                                    |
| SAJÁT ÖNKORMÁNYZATOK<br>SZEREPKÖRVÁLTÁS   | ÁGAZAT ÜGYTÍPUS                                                                                                    |
| KIJELENTKEZÉS 08:04 🔹                     | Anyakônyvî ûgyek V - Minden ûgytîpus V - Minden ûgytîpus V                                                                                                    |
| ÜGYINDÍTÁS, ŰRLAPOK +                     | URLAP KERESO                                                                                                    |
| E-FIZETÉS +                               |                                                                                                    |
| TÁJÉKOZTATÓ A PORTÁLRÓL                   |                                                                                                    |

## ŰRLAPOK LISTÁJA: →Anyakönyvi kivonat kiállítási kérelem→Online kitöltés

| ~ | SAJÁT NÉVEN (MAGÁNSZEMÉLYKÉNT)                      |                                         | 100                                 |                 |                         |
|---|-----------------------------------------------------|-----------------------------------------|-------------------------------------|-----------------|-------------------------|
|   | ELJÄRVA                                             | ŰRLAP KERESŐ                            |                                     |                 |                         |
| * | 1 1 1 1 1 1 1 1 1 1 1 1 1 1 1 1 1 1 1               |                                         |                                     |                 |                         |
|   | S. O.S.                                             | ÁGAZAT                                  |                                     | ÜGYTÍPUS        |                         |
| 0 | BUDAPEST FOVAROS IV.KERULET<br>ÚJPEST ÖNKORMÁNYZATA | Anyakönyvi ügyek                        |                                     | ~ kivonat       | ~                       |
|   | ÖNKORMÁNYZAT KERESŐ                                 |                                         |                                     |                 |                         |
|   | SAJÁT ÖNKORMÁNYZATOK                                |                                         |                                     |                 | ÚJ KERESÉS ŰRLAP KERESŐ |
|   | SZEREPKÖRVÁLTÁS                                     |                                         |                                     |                 |                         |
|   |                                                     | ŰRLAPOK LISTÁJA (                       | 1)                                  |                 | /                       |
|   | KIJELENTKEZÉS 09:32                                 |                                         |                                     |                 |                         |
|   | ÚGYINDÍTÁS ÚRLAPOK +                                | ANYAKÖNYVI ÜGYEK > KIV<br>ANYAKÖNYVI KI | <sup>DNAT</sup><br>VONAT KIÁLLÍTÁSI | KÉRELEM         |                         |
|   | HELYI ADÓZÁS +                                      | 🖋 ONLINE KITÖLTÉS                       | i kitöltési útmutató                | Dirlap előnézet |                         |
|   | E-FIZETÉS +                                         |                                         |                                     |                 |                         |
|   | TÁJÉKOZTATÓ A PORTÁLRÓL                             |                                         |                                     |                 |                         |

**Röviden:** A nyomtatvány kitöltését a fejezetek (előlap, főlap) kiválasztásával kell elkezdeni a felső menüsorban. Az egyes lapokon a sárgával jelzett mezők kitöltése kötelező, bizonyos elemeket az ügyfélkapus azonosítás miatt a rendszer automatikusan beemel. A kitöltés befejezése után az "ellenőrzések futtatásá"-ra kattintva az esetleges hiányosságokat, hibákat pótolni szükséges a beküldés előtt. Az űrlap letölthető, illetve menthető. Az "űrlap beküldése" gombra kattintva véglegesíthető a nyomtatvány és beküldhető hivatalunkhoz.

#### ELŐLAP

A beküldő adatai (a személyazonosító igazolványban, lakcímkártyán lévő adatok alapján: viselt neve, születési neve, anyja születési neve, születési helye, ideje, lakóhelye, tartózkodási helye, levelezési címe, személyi száma, valamint email címe, telefonszáma, meghatalmazotti minőség, elektronikus kapcsolattartást engedélyezése, előzmény információ).

FIGYELEM! A felső menüsorban lehet a Következő fejezetre (oldalra) lépni.

## FŐLAP - KÉRELEM

#### I. ÜGYFÉLMINŐSÉG

A megfelelő ügyfélminőség (saját ügyében, törvényes képviselőként, meghatalmazottként, halotti anyakönyvi kivonat esetében: közvetlen hozzátartozó, jogos érdek érvényesítése, hivatalos eljárásban való felhasználás, egyéb) megjelölése.

| THE REAL              | Budanast Főváras IV kavülat Úlnast Önkormányzata                                                                                                    | ASP      |  |
|-----------------------|----------------------------------------------------------------------------------------------------|----------|--|
| <u>ر ۴</u>            | Dudapest i ovatos i v. ketutet Ofpest Onkormanyzata                                                                                                    | ANY      |  |
|                       | Cim: 1041 Budapest István út 14.,                                                                                                    | KIV      |  |
|                       |                                                                                                    |          |  |
|                       | KERELEM<br>anvakönyvi kivonat kiállítása iránt                                                                                                    |          |  |
| I. Ügyféln            | KERELEM<br>anyakõnyvi kivonat kiallitása irånt<br>Budapest Főváros IV. kerület Újpest Önkormányzata<br>ninőség                                                 |          |  |
| I. Ügyféln<br>o saját | KERELEM<br>anyakõnyvi kivonat kiallitása iránt<br>Budapest Főváros IV. kerület Újpest Önkormányzata<br>ninőség<br>ügyében otörvényes képviselőként omeghatalma | zottként |  |

## II. KÉRELMEZŐ ADATAI

A lapon a sárgával jelzett mezők kitöltése kötelező, bizonyos elemeket az ügyfélkapus azonosítás miatt a rendszer automatikusan beemel.

#### 1. Személyazonosító okmánya

A személyazonosító okmány adatai: típusa (a legördülő listából a megfelelő kiválasztása), okmányazonosítója, kiállító hatóság megnevezése, érvényességi ideje.

| 5. Személyazonosító okmánya  |                             |   |  |
|------------------------------|-----------------------------|---|--|
| típusa                       | személyazonosító igazolvány | * |  |
| okmányazonosítója            |                             |   |  |
| kiállító hatóság megnevezése |                             |   |  |
| érvényességi ideje           | ÉÉÉÉ'.'HH'.'NN              |   |  |

### III. AZ ANYAKÖNYVI KIVONAT KIÁLLÍTÁSÁNAK CÉLJA

A legördülő listából a megfelelő kiválasztása. Egyéb cél kiválasztása esetén az indoklás kitöltése kötelező.

| Ι | II. Az anyakönyvi kivonat kiállításának célja                                                                                                    |   |
|---|----------------------------------------------------------------------------------------------------|---|
|   |                                                                                                    | · |
| Г | születés bejelentése<br>házasságkötési szándék bejelentése<br>bejegyzett élettársi kapcsolat létesítésére irányuló szándék bejelentése<br>haláleset bejelentése<br>egyéb |   |

#### IV. AZ ANYAKÖNYVI KIVONAT KÉZBESÍTÉSE

A megfelelő kézbesítési mód megjelölése. Személyes átvétel esetén kérjük, szíveskedjen megadni a telefonszámát és e-mail címét a *Kérelmező adatai* részben az átvétel időpontjának egyeztetése miatt.

| IV. Az anyakönyvi kivonat kézbesítése |  |
|---------------------------------------|--|
| személyes átvétel                     |  |
| kérelmező címére                      |  |

## V. AZ ANYAKÖNYVI ESEMÉNY ADATAI

Az eseményt nyilvántartó anyakönyv típusának (születési, házassági, bejegyzett élettársi, halotti) megjelölése és a további adatok kitöltése. Amennyiben a kérelmező saját anyakönyvi eseményére vonatkozóan kéri a kivonat kiállítását, a "*kérelmezővel azonos anyakönyvezett személy*" megjelölése szükséges.

| . Anyakönyvi   | esemény ada    | itai               |                                          |                             |
|----------------|----------------|--------------------|------------------------------------------|-----------------------------|
| 1. Az esemény  | t nyilvántarto | ó anyakönyv típusa | kérelmezővel azonos a                    | nyakönyvezett személy       |
| születési      |                | O házassági        | <ul> <li>bejegyzett élettársi</li> </ul> | <ul> <li>halotti</li> </ul> |
| 2. Az anyakön  | yvezett szem   | ély/esemény adatai |                                          |                             |
| Neve           | titulus        | családi név        | első utónév                              | második utónév              |
|                |                |                    |                                          |                             |
| Születési neve | è              | családi név        | első utónév                              | második utónév              |
|                |                |                    |                                          |                             |
| Születési hely | e              |                    |                                          |                             |
| Születési idej | e              | ÉÉÉÉ'.'HH'.'NN     | <b> </b>                                 |                             |
| Anyja születé  | si családi és  | családi név        | első utónév                              | második utónév              |
| utóneve        |                |                    |                                          |                             |

#### VI. NYILATKOZAT

A nyilatkozat, településnév, dátum kötelezően kitöltendő. Amennyiben kinyomtatás után postai úton küldi be a kérelmet, a kérelem aláírása is kötelező.

| Nyllatkozat                                               |                           |           |                                      |
|-----------------------------------------------------------|---------------------------|-----------|--------------------------------------|
| Hozzájárulok személyi azonos<br>adataim felhasználásához. | sítóm kezeléséhez és a sz | emélyiada | at- és lakcímnyilvántartásban tárolt |
|                                                           |                           |           |                                      |
| Budapest                                                  | 2023.01.24                | <b>m</b>  |                                      |

Az ügytípusok leírásáról és a vonatkozó jogszabályokról a <u>https://ujpest.hu/hivatali-ugy/?ugyid=237</u> elérhetőségen részletesen tájékozódhat.

Budapest Főváros IV. kerület Újpest Önkormányzat Polgármesteri Hivatal Igazgatási Osztály